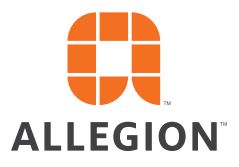

# SCHLAGE

# Restricted product

For Schlage<sup>®</sup> Primus and Everest key systems

At Schlage we take key control as seriously as you do. Visit our secure web portal that takes all the hassle out of ordering keys and cylinders for patented or restricted key systems.

#### BENEFITS:

- Manage who can generate restricted product authorizations for your keyways
- Get validations completed quicker, rather than waiting on them through the mail
- Ability to review order authorization history
- Eliminate the current paperwork intensive process
- All restricted product authorizations are securely generated by Schlage

Users can now manage all orders on **restrictedproduct.allegion.com**, a one stop shop for all validation orders.

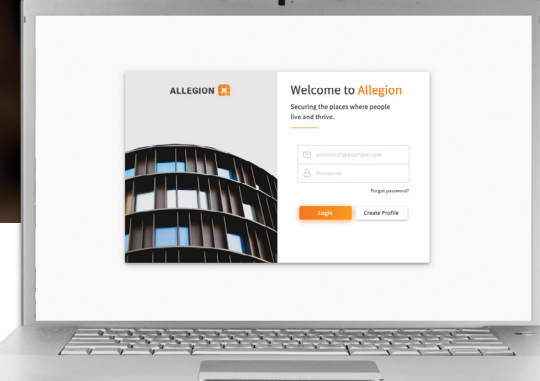

### How to register

- 1. Go to restrictedproduct.allegion.com
- **2.** Fill in the user information that will be used to create your profile.

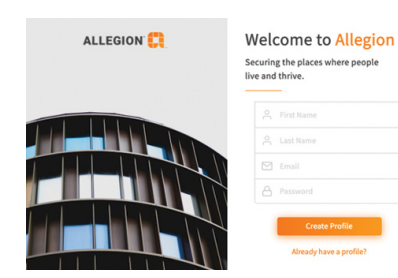

- 3. Click "Create profile"
- 4. Company information should be for the parent organization of the restricted key system installed (i.e. County School Corporation versus County High School).
- **5.** Login name will be your company/ corporate e-mail address.
- 6. Clicking submit will send your request for an account to Allegion for approval. You will receive an authentication e-mail that will require action. Check your e-mail inbox.

#### Review restricted product authorization history

Through your Restricted Product account you can review your history of Restricted Product Authorizations (RPA).

- RPA number
- Who created
- Ability to "Repeat" a previous RPA
- When created
- Addresses used

## How to create a restricted product authorization

- 1. Login to restrictedproduct.allegion.com
- 2. Select the appropriate restricted product account if you have more than one account for your organization.
- 3. Select Create Authorization.

| ACCOUNT INFO AUTHORI                                                                                                    | ZATION S PERMISSION S                                                                                                    |                                                                                                    | Create Authorization Add User                                                                                                    |
|----------------------------------------------------------------------------------------------------|----------------------------------------------------------------------------------------------------|----------------------------------------------------------------------------------------------------|----------------------------------------------------------------------------------------------------|
| Account Info                                                                                                    |                                                                                                    | н                                                                                                    | listory                                                                                                    |
| Type: NA                                                                                                    |                                                                                                    | 🖉 Edit Info 🖾 Notes                                                                                                    | Default Address Changed 2/26/21                                                                                                    |
| ACCOUNT NAME<br>Your Account Name                                                                                                    | LEVEL<br>NA                                                                                                    |                                                                                                    | Default Address Channed 2/26/21 -                                                                                                    |
| Account Info                                                                                                    |                                                                                                    |                                                                                                    | 4. Validate existing                                                                                                    |
| Type: NA                                                                                                    |                                                                                                    | 🖉 Edit Info 🖾 Notes                                                                                                    | addresses and contacts fo                                                                                                    |
| ACCOUNT NAME                                                                                                    | LEVEL<br>NA                                                                                                    |                                                                                                    | product categories (Locks                                                                                                    |
| GROUP <u>(Manage Permiss</u>                                                                                                    | ions) KEYWA<br>NA                                                                                                    | Υ                                                                                                    | Cut Keys, Cut Master Keys                                                                                                    |
| ACCOUNT #                                                                                                    |                                                                                                    |                                                                                                    | and Key Blanks). If<br>addresses do not exist                                                                                                    |
| ADDRESS                                                                                                    |                                                                                                    |                                                                                                    | – there is an option to add                                                                                                    |
|                                                                                                    |                                                                                                    |                                                                                                    | new addresses using                                                                                                    |
| Manage Addres                                                                                                    | sses                                                                                                    | A Manage Contacts                                                                                                    | "Manage Addresses."                                                                                                    |
|                                                                                                    |                                                                                                    |                                                                                                    |                                                                                                    |
|                                                                                                    |                                                                                                    |                                                                                                    | 5. Select Create<br>Authorization.                                                                                                    |
| Create Authorization                                                                                                    | dwsees:                                                                                                    |                                                                                                    | 5. Select Create<br>Authorization.                                                                                                    |
| Zeate Authoritzation<br>Resisted products will be sert to the following add                                                                                                    | аннона:<br>5° / силтист                                                                                                    | s. 2                                                                                                    | <ul> <li>5. Select Create<br/>Authorization.</li> <li>6. The authorization will be<br/>processed. Review the<br/>lotter in the Authorization</li> </ul>                                                                                                    |
| Dreate Authorization<br>Resticted products will be sent to the following act<br>restreacting LOCKS, chill access & conners<br>MASTER SErVIS *                                                                                                    | desse:                                                                                                    | R                                                                                                    | <ul> <li>5. Select Create<br/>Authorization.</li> <li>6. The authorization will be<br/>processed. Review the<br/>letter in the Authorization<br/>area. An e-mail will be</li> </ul>                                                                                                    |
| Create Authorization<br>Residied products will be serif to the following add<br>RESITIACIED LOOKS, CHI INDERS & CORES<br>AMOSTER REPYS *                                                                                                    | Seoree:                                                                                                    | rs · · · · · · · · · · · · · · · · · · ·                                                                                                    | <ul> <li>5. Select Create<br/>Authorization.</li> <li>6. The authorization will be<br/>processed. Review the<br/>letter in the Authorization<br/>area. An e-mail will be<br/>generated and sent to the</li> </ul>                                                                                                    |
| Devale Authorization<br>Restricted products will be serif to the following add<br>restribution LOOKS, cmi INDERS & CORES<br>MASTER INFYS *<br>NOTES<br>Notices                                                                                                    | denses:<br>CLIT KEN<br>REARKIN<br>REARKING<br>REARKING<br>REARKINO                                               | CS *                                                                                                    | <ul> <li>5. Select Create<br/>Authorization.</li> <li>6. The authorization will be<br/>processed. Review the<br/>letter in the Authorization<br/>area. An e-mail will be<br/>generated and sent to the<br/>e-mail address on file for<br/>account holdor that will</li> </ul>                                                                 |
| Create Authoritzation<br>Resisting products will be sert to the following add<br>RESTRUCTED LODGS, CHI INDERS & CORES<br>AddSTER REPYS *<br>NOTES<br>Notes will dealing on Authoritation PDF and are for<br>AddStant hore                                                                                                    | Sesse:<br>CUT IST<br>BLACK<br>Reternational purposes city. Please d                                                                                                    | 75 * 2<br>25% * 2<br>0 rolp at any slepping analysis ofter instructions for factory                                                                                                    | <ul> <li>5. Select Create Authorization.</li> <li>6. The authorization will be processed. Review the letter in the Authorization area. An e-mail will be generated and sent to the e-mail address on file for account holder that will contain the electronic</li> </ul>                                                                      |
| Create Authoritzation Restituted products wit he serie to the following add Restituted products with the serie to the following add Restituted products of the series of the series of t                                                                                                    | desses:<br>S <sup>1</sup> CLT ICP<br>BLANKY<br>INTERNATIONAL DESCRIPTION                                                                                                    | r/s *                                                                                                    | <ul> <li>5. Select Create<br/>Authorization.</li> <li>6. The authorization will be<br/>processed. Review the<br/>letter in the Authorization<br/>area. An e-mail will be<br/>generated and sent to the<br/>e-mail address on file for<br/>account holder that will<br/>contain the electronic<br/>authorization in .pdf file</li> </ul>       |
| Create Authorization<br>Freedical products will be seri to the following add<br>restTillicities Locks, cvi incortent a content<br>MASTERIATVS *<br>MOTES<br>MAN of dialogic on Authorization PDF and are for<br>Additionation PDF.<br>MAN Authorization PDF and are for<br>Additionation PDF and are for<br>Additionation PDF and are fo | dresses:<br>CUT KCP<br>BLANK<br>REARK<br>REARK<br>REARK<br>REARK                                                                                                    | 25 *                                                                                                    | <ul> <li>5. Select Create Authorization.</li> <li>6. The authorization will be processed. Review the letter in the Authorization area. An e-mail will be generated and sent to the e-mail address on file for account holder that will contain the electronic authorization in .pdf file format.</li> </ul>                                   |
| Create Authoritzation  Create Authoritzation  RestRicting products will be serf is the following add  RestRicting on CALIFORMY  MARKETER RATYS*  MOLES  MARKETER RATYS*  MOLES  MARKETER RATYS*  MARKETER RATYS*                                                                                                    | dreases:<br>CLIT RP<br>ELARCI<br>Related<br>Related<br>Rel | 21 - 2<br>21 - 2<br>21 | <ul> <li>5. Select Create Authorization.</li> <li>6. The authorization will be processed. Review the letter in the Authorization area. An e-mail will be generated and sent to the e-mail address on file for account holder that will contain the electronic authorization in .pdf file format.</li> </ul>                                   |
| Create Authoritzation  Create Authoritzation  RestRicted provacts wit be serie to the following add  RestRicted provacts with the serie to the following add  RestRicted provacts on the following add  RestRicted provacts on the following add  RestRicted provacts on the following add  RestRicted provacts on the following add  RestRicted provacts on the following add  RestRicted provacts on the following add  RestRicted provacts on the following add  RestRicted provacts on the following add  RestRicted provacts on the following add  RestRicted provacts on the following add  RestRicted provacts  RestRicted provacts                                                                                                    | Servers:<br>CREATE D BY<br>CREATE D BY                                                                                                    | rts *                                                                                                    | <ul> <li>Select Create<br/>Authorization.</li> <li>The authorization will be<br/>processed. Review the<br/>letter in the Authorization<br/>area. An e-mail will be<br/>generated and sent to the<br/>e-mail address on file for<br/>account holder that will<br/>contain the electronic<br/>authorization in .pdf file<br/>format.</li> </ul> |
| Create Authorization Create Authorization Restricted products wit be serie to the following add RESTRICTED LOCK, CNI INDERES & CORES MARTIER REVIS* NOTES REVIS AUTHORIZATION FOT and are to Additional more. REVIS AUTHORIZATION TO EVALUATE AUTHORIZATION AUTHORIZATION #                                                                                                    | Servers:<br>CREATED BY<br>CREATED BY                                                                                                    | CS *                                                                                                    | <ul> <li>Select Create Authorization.</li> <li>The authorization will be processed. Review the letter in the Authorization area. An e-mail will be generated and sent to the e-mail address on file for account holder that will contain the electronic authorization in .pdf file format.</li> </ul>                                         |

#### Account and contact maintenance

Through your Restricted Product account you can simultaneously manage all account and contact information.

#### About Allegion

Allegion (NYSE: ALLE) is a global pioneer in safety and security, with leading brands like CISA<sup>®</sup>, Interflex<sup>®</sup>, LCN<sup>®</sup>, Schlage<sup>®</sup>, SimonsVoss<sup>®</sup> and Von Duprin<sup>®</sup>. Focusing on security around the door and adjacent areas, Allegion produces a range of solutions for homes, businesses, schools and other institutions. Allegion is a \$2 billion company, with products sold in almost 130 countries. For more, visit **www.allegion.com.** 

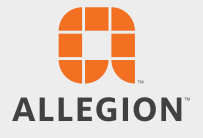

© 2021 Allegion 010673, Rev. 3/21 www.allegion.com/us